## 1/2

## **Proxmox eMail einrichten**

Follow the steps below to configure the Proxmox email notification.

1. Nummerierter ListenpunktInstall the authentication library:

```
apt-get install libasl2-modules
```

- 2. If Gmail has 2FA enabled, go to App Passwords and generate a new password just for Proxmox
- 3. Create a password file:

```
nano /etc/postfix/sasl_passwd
```

4. Insert your login details:

smtp.gmail.com youremail@gmail.com:yourpassword

- 5. Save the password file
- 6. Create a database from the password file:

postmap hash:/etc/postfix/sasl\_passwd

7. Protect the text password file:

chmod 600 /etc/postfix/sasl\_passwd

8. Edit the postfix configuration file:

nano /etc/postfix/main.cf

9. Add/change the following (certificates can be found in /etc/ssl/certs/):

```
relayhost = smtp.gmail.com:587
smtp_use_tls = yes
smtp_sasl_auth_enable = yes
smtp_sasl_security_options =
smtp_sasl_password_maps = hash:/etc/postfix/sasl_passwd
smtp_tls_CAfile =
/etc/ssl/certs/Entrust_Root_Certification_Authority.pem
smtp_tls_session_cache_database =
btree:/var/lib/postfix/smtp_tls_session_cache
smtp_tls_session_cache_timeout = 3600s
```

10. Reload the updated configuration:postfix reload

## Testing

echo "test message" | mail -s "test subject" youremail@gmail.com

Last update: 2019/07/20 it-wiki:proxmox:proxmox\_email\_notification https://www.cooltux.net/doku.php?id=it-wiki:proxmox:proxmox\_email\_notification&rev=1563635054 15:04

From: https://www.cooltux.net/ - **TuxNet DokuWiki** 

Permanent link: https://www.cooltux.net/doku.php?id=it-wiki:proxmox:proxmox\_email\_notification&rev=1563635054

Last update: 2019/07/20 15:04

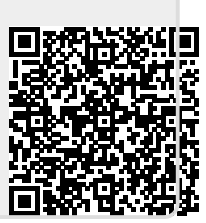